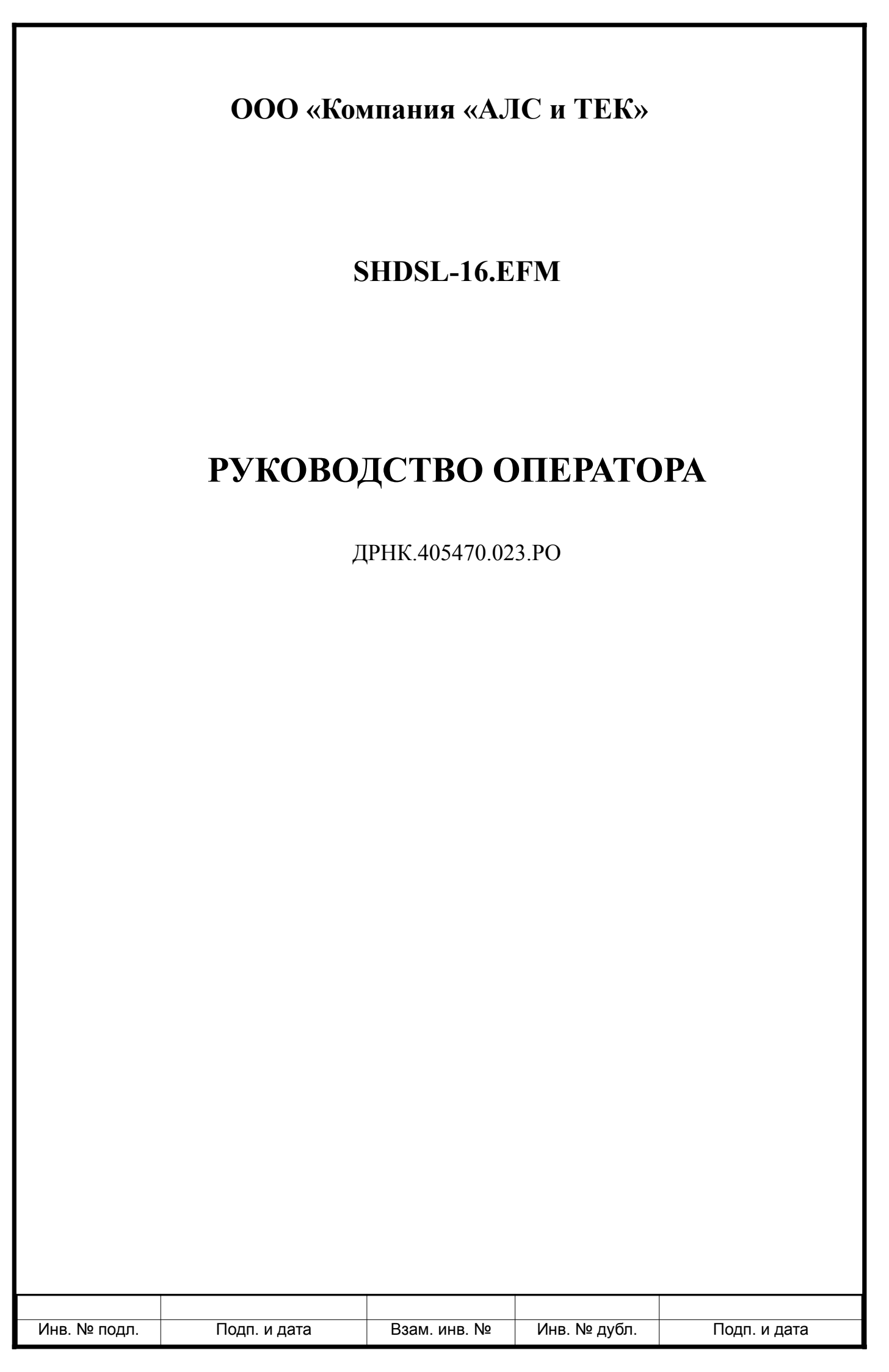

|                                                                       |                                                                                                    | TO8814                                                                                                    |                                                                                                    | ДF                                                                                     | РНК.405470.023.РО                                                                                        |      |           |         |                         |
|-----------------------------------------------------------------------|----------------------------------------------------------------------------------------------------|----------------------------------------------------------------------------------------------------|----------------------------------------------------------------------------------------------------|----------------------------------------------------------------------------------------|----------------------------------------------------------------------------------------------------|------|-----------|---------|-------------------------|
|                                                                       |                                                                                                    |                                                                                                    |                                                                                                    | 0                                                                                      | главление                                                                                                |      |           |         |                         |
| Вв<br>1. (<br>2. (<br>3. (<br>4. (<br>4.<br>4.<br>4.<br>4.<br>4.<br>5 | едение<br>ОБЩИ<br>Функца<br>ЭКСПЈ<br>1. Под<br>4.1.1. Н<br>4.1.2. Н<br>2. Мон<br>4.2.2. I<br><br>3 ПРИ.<br>4. Наза<br>5. Наза<br>6. Наза<br>ЛИСТ | Е СВЕДЕНИЯ<br>иональное наз<br>АНИЕ физиче<br>ТУАТАЦИЯ С<br>ключение к ус<br>Настройка ком<br>Настройка SSF<br>иторинг<br>Гросмотр теку<br>ССІ<br>Просмотр теку<br>ПОЖЕНИЯ<br>начение контал<br>начение контал<br>РЕГИСТРАЦИ | Н О СИСТІ<br>начение<br>ской части<br>ИСТЕМЫ.<br>тройству п<br>пьютера он<br>I клиента<br>чщей конфи<br>чщей конфи<br>ктов 96-кон<br>ктов разъем<br>И ИЗМЕН | СИСТ<br>ю проп<br>перато<br>игурац<br>игурац<br>нтактно<br>ма RJ-4<br>ма RS-1<br>IЕНИЙ | EMЫ<br>околу Ethernetра<br>ии и статистики с помощью инт<br>ии и статистики с помощью спе<br>ого разъема | герф | рейса ком | иандной | $ \begin{array}{c}    $ |
| Изм                                                                   | Пист                                                                                                    | Νο ποκνμ                                                                                                    | Полпись                                                                                                    | Лата                                                                                   | ДРНК.405470                                                                                              | 0.02 | 3.PO      |         |                         |
| Раз                                                                   | раб.                                                                                                    | не докуш.                                                                                                    | Подпись                                                                                                    | дини                                                                                   |                                                                                                    |      | Лит.      | Лист.   | Листов                  |
| Пр                                                                    | ЮΒ.                                                                                                    |                                                                                                    |                                                                                                    |                                                                                        | SHDSI -16 FFM                                                                                            |      |           | 2       | 21                      |
| Ш                                                                     |                                                                                                    |                                                                                                    |                                                                                                    |                                                                                        | Руководство оператора                                                                                    |      |           |         |                         |
| Н. К<br>V                                                             | онтр.<br>тв                                                                                                    |                                                                                                    |                                                                                                    |                                                                                        | . улогодотво опоратори                                                                                   |      |           |         |                         |
| <i>y</i>                                                              | · D.                                                                                                    |                                                                                                    |                                                                                                    |                                                                                        |                                                                                                    |      |           |         |                         |

Взам. инв. №

Инв. № дубл.

Подп. и дата

Подп. и дата

Инв. № подл.

#### ВВЕДЕНИЕ

Современные концентраторы DSL представляют собой оборудование нового поколения, позволяющее подключать абонентов к сети передачи данных, используя последние технологии, и имеющее сетевые интерфейсы, такие как Ethernet. DSLAM устанавливаются на стороне оператора связи и позволяют абонентам получать высокоскоростной доступ к сетям передачи данных, сохраняя при этом существующую инфраструктуру и доступ к ТфОП.

Требования, которые предъявляет потребитель к разным классам DSL-оборудования, существенно различаются. Имеют значение: надежность, размеры, плотность портов, потребляемая мощность. Использование медной проводки и простая процедура установки концентратора делают первоначальные вложения для создания сети доступа минимальными. Таким образом, использование концентраторов позволяет абонентам получать дополнительные виды услуг, а операторам — дополнительные виды дохода.

Настоящее руководство содержит сведения, необходимые для обеспечения действий оператора при мониторинге устройства SHDSL-16.EFM.

В документе содержатся общие сведения о системе, описан порядок получения доступа к ней и мониторинга ее состояния.

|     |         |      |        |             |      |              |                  |           | Лист |
|-----|---------|------|--------|-------------|------|--------------|------------------|-----------|------|
| Изм | Лист    | Nº   | докум. | Подпись     | Дата | ДР           | HK.405470.023.PO |           | 3    |
| Ин  | в. № пс | одл. | П      | одп. и дата |      | Взам. инв. № | Инв. № дубл.     | Подп. и д | цата |

### 1. ОБЩИЕ СВЕДЕНИЯ О СИСТЕМЕ

SHDSL-16.EFM - это мультиплексор SHDSL доступа, устанавливаемый на стороне поставщика услуг широкополосного доступа в сеть и обеспечивающий подключение абонентского оборудования по технологии SHDSL. К сети провайдера услуг DSLAM подключается через интерфейс Ethernet. Используя технологии SHDSL, этот IP DSLAM предоставляет провайдерам услуг экономичное решение для предложения пользователям различных сервисов с помощью таких функций, как управление полосой пропускания, приоритезация трафика и управление безопасностью потока данных.

|     |         |      |        |             |      |              |                  |           | Лист |
|-----|---------|------|--------|-------------|------|--------------|------------------|-----------|------|
| Изм | Лист    | Nº   | докум. | Подпись     | Дата | ДР           | HK.405470.023.PO |           | 4    |
| Ин  | в. № пс | одл. | Па     | одп. и дата |      | Взам. инв. № | Инв. № дубл.     | Подп. и д | цата |

#### 2. ФУНКЦИОНАЛЬНОЕ НАЗНАЧЕНИЕ

Мультиплексор абонентского доступа SHDSL-16.EFM предоставляет возможность поставщику услуг широкополосного доступа в сеть подключать абонентов по медному кабелю с использованием существующих телефонных линий связи.

Устройство имеет 16 SHDSL-портов, каждый из которых обеспечивает скорость до 11.2Мбит/с (в зависимости от качества линии передачи) и два порта Ethernet обеспечивающих доступ к сети провайдера по медному кабелю (10/100Base-TX). Система управления устройства имеет несколько интерфейсов настройки, обеспечивающих полный контроль над функционированием устройства: текстовый командный интерфейс (CLI), доступный через порт RS-232 и по протоколу SSH, и специализированное ПО.

Отличительной особенностью устройства является полная совместимость с уже имеющимся оборудованием (абонентским комплектом AK-32). Мультиплексор предоставляет доступ абонентов не только к сети Ethernet, но и полнофункциональный доступ до сети ТФоП, совместно с устройством уплотнения абонентских каналов АЛС-АУ.

Полноценное функционирование комплекса обеспечивается наличием дополнительного оборудования: платы управления дистанционным питанием ПВДП, источником дистанционного питания ИДП-240/1,2, и устройством уплотнения абонентских каналов АЛС-АУ.

Помещение, в котором устанавливается SHDSL-16.EFM должно быть чистым и хорошо вентилируемым. Для работы устройства необходим блок БУН-21/6, который устанавливается в стандартную 19" стойку. Устройство работает от источника питания с напряжением 36 - 72 В.

|     |         |      |        |             |      |              |                  |           | Лист |
|-----|---------|------|--------|-------------|------|--------------|------------------|-----------|------|
| Изм | Лист    | Nº   | докум. | Подпись     | Дата | ДР           | HK.405470.023.PO |           | 5    |
| Ин  | в. № пс | одл. | Пс     | одп. и дата |      | Взам. инв. № | Инв. № дубл.     | Подп. и д | цата |

## 3. ОПИСАНИЕ ФИЗИЧЕСКОЙ ЧАСТИ СИСТЕМЫ

Внешний вид SHDSL-16.EFM и изображение его лицевой панели приведены ниже:

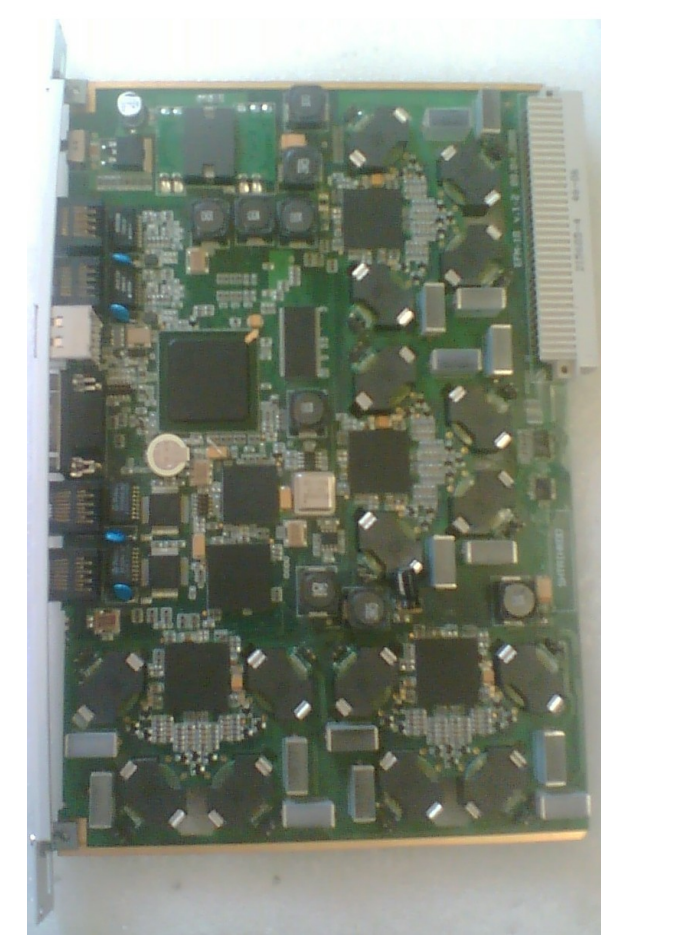

Рисунок 2: Вид платыSHDSL-16.EFM

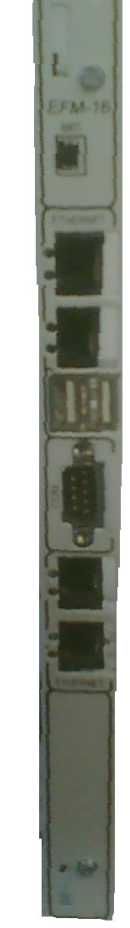

Рисунок 1: Вид передней панели SHDSL-16.EFM

На лицевой панели платы SHDSL-16.EFM располагаются следующие элементы управления:

- тумблер питания (положение вверх питание включено, положение вниз питание выключено);
- СОМ-порт для управления;
- 2 Uplink-порта Fast Ethernet для подключения сетевых интерфейсов;
- 2 порта USB;
- 2 порта Fast Ethernet локального управления;

|     |         |     |        |             |      |              |                  |           | Лист |
|-----|---------|-----|--------|-------------|------|--------------|------------------|-----------|------|
| Изм | Лист    | Nº  | докум. | Подпись     | Дата | ДР           | HK.405470.023.PO |           | 6    |
|     |         |     |        |             |      |              |                  |           |      |
| Ин  | в. № пс | дл. | По     | одп. и дата |      | Взам. инв. № | Инв. № дубл.     | Подп. и д | цата |

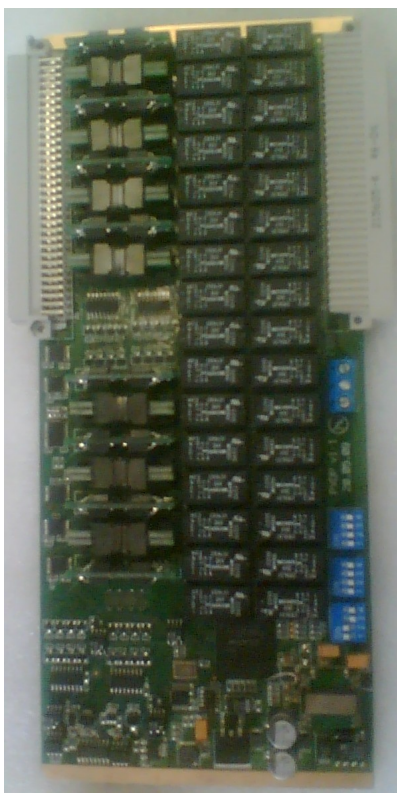

Рисунок 3: плата ПВДП

Модуль ввода дистанционного питания (ПВДП) предназначен для фильтрации и коммутации дистанционного питания, необходимого для запитки DSL линий платы SHDSL-16.EFM от источника дистанционного питания ИДП 240/1,2, и контроля параметров запитки каждой DSL линии (ток утечки, короткое замыкания, защитное отключение питания линии). Также модуль предоставляет возможность измерителю ИПАЛ, измерить параметры каждой DSL линии.

|     |         |      |        |             |      |              |                  |           | Лист |
|-----|---------|------|--------|-------------|------|--------------|------------------|-----------|------|
| Изм | Лист    | Nº   | докум. | Подпись     | Дата | ДР           | HK.405470.023.PO |           | 7    |
| 14  | . N     |      |        |             |      |              |                  |           |      |
| Ин  | В. № ПС | одл. | I IC   | одп. и дата |      | Взам. инв. № | Инв. № дуол.     | Подп. и д | цата |

#### 4. ЭКСПЛУАТАЦИЯ СИСТЕМЫ

#### 4.1. Подключение к устройству по протоколу Ethernet

Доступ по Ethernet необходим для мониторинга состояния устройства с помощью различных имеющихся интерфейсов. Для обеспечения их работоспособности, необходимо произвести действия, описанные ниже.

#### 4.1.1. Настройка компьютера оператора

Для подключения к блоку при помощи протокола Ethernet необходимо, чтобы у ПК оператора был физический доступ до устройства через сеть Ethernet и правильно сделаны сетевые настройки операционной системы.

Для того, чтобы правильно настроить операционную систему на компьютере оператора, достаточно знать IP-адрес устройства. IP-адрес может быть различным, в зависимости от конфигурации устройства. Если заводская конфигурация не была изменена, то устройство будет иметь IP адрес 192.168.0.180.

После определения IP-адреса устройства необходимо проверить настройки сети на ПК, с которого будет осуществляться мониторинг. Следует помнить, что связь между рабочей станцией и SHDSL-16.EFM может быть установлена только в том случае, когда они имеют IP-адреса из одной подсети.

К примеру: если на устройстве используется заводская конфигурация, то сетевой карте ПК может быть присвоен любой адрес, начиная с 192.168.0.1 и заканчивая 192.168.0.254, за исключением адреса самого SHDSL-16.EFM 192.168.0.180. Пример настройки сетевой карты в ОС Windows показан на рисунке ниже:

|     |         |      |        |             |      |              |                  |           | Лист |
|-----|---------|------|--------|-------------|------|--------------|------------------|-----------|------|
| Изм | Лист    | Nº   | докум. | Подпись     | Дата | ДР           | HK.405470.023.PO |           | 8    |
| Ин  | в. № пс | одл. | Пс     | одп. и дата |      | Взам. инв. № | Инв. № дубл.     | Подп. и д | цата |

| Тараметры IP могут назнач<br>поддерживает эту возможни<br>Р можно получить у сетевої | аться автоматически, если сеть<br>ость. В противном случае параме<br>го администратора. |
|--------------------------------------------------------------------------------------|-----------------------------------------------------------------------------------------|
| Получить IP-адрес авто                                                               | иматически                                                                              |
| 📀 Использовать следуюц                                                               | ций IP-адрес:                                                                           |
| ІР-адрес:                                                                            | 192.168.0.1                                                                             |
| Маска подсети:                                                                       | 255.255.0                                                                               |
| Основной шлюз:                                                                       |                                                                                         |
| 🔿 Получить адрес DNS-се                                                              | грвера автоматически                                                                    |
| 💿 Использовать следуюц                                                               | цие адреса DNS-серверов: ——                                                             |
| Предпочитаемый DNS-се                                                                | рвер:                                                                                   |
|                                                                                      |                                                                                         |

Рисунок 4: Установка ІР-адреса для ПК

Проверить настройки IP-протокола и доступность устройства можно с помощью команды ping. Для этого нужно выполнить следующие действия (для OC Windows и блока с загруженной заводской конфигурацией):

1. Выберите из меню «Пуск»: Программы  $\rightarrow$  Стандартные (Accessories)  $\rightarrow$  Командная строка.

2. В открывшемся окне введите команду ping 192.168.0.180 и нажмите клавищу Enter.

3. Если на экране появилась надпись «Превышен интервал ожидания для запроса», то это означает, что SHDSL-16.EFM недоступен. В этом случае необходимо проверить настройки IP-протокола на ПК и подключения ПК к данному устройству.

4. В случаю появления ответов от SHDSL-16.EFM тестирование настроек IP и доступности блока можно считать успешным.

|     |         |      |        |             |      |              |                  |           | Лист |
|-----|---------|------|--------|-------------|------|--------------|------------------|-----------|------|
|     |         |      |        |             |      | ДР           | HK.405470.023.PO |           | 0    |
| Изм | Лист    | Nº   | докум. | Подпись     | Дата |              |                  |           | 9    |
|     |         |      |        |             |      |              |                  |           |      |
| Ин  | в. № пс | одл. | Пс     | одп. и дата |      | Взам. инв. № | Инв. № дубл.     | Подп. и д | цата |

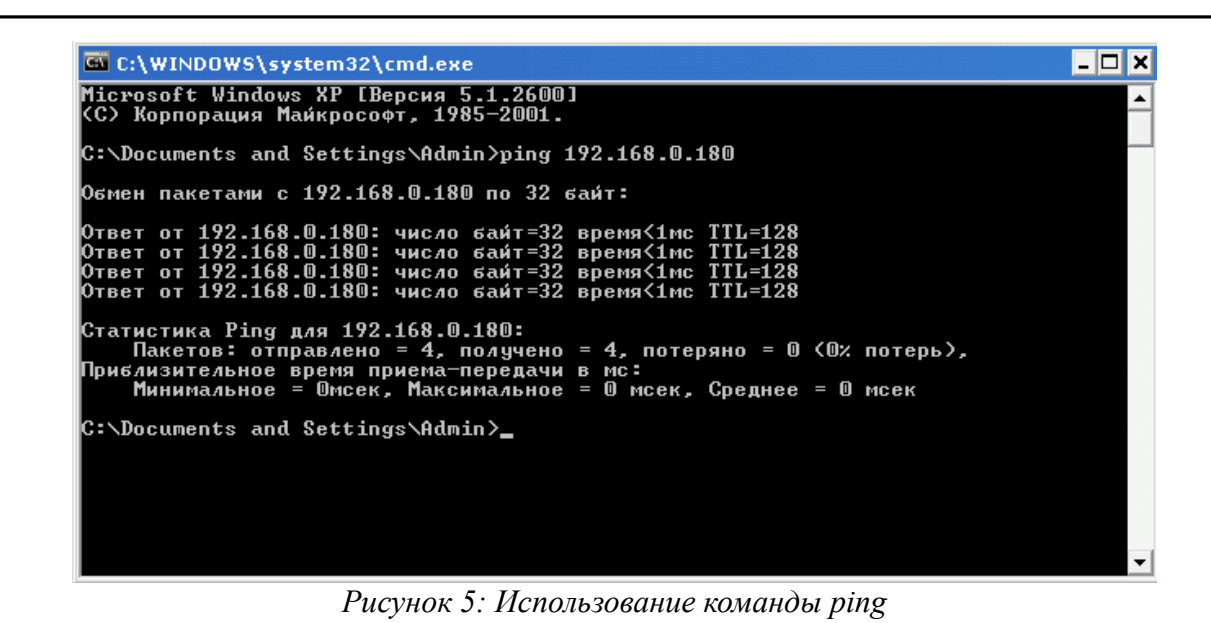

# 4.1.2. Настройка SSH клиента

Наличие SSH клиента у оператора необходимо, если используется мониторинг через интерфейс командной строки CLI. Ниже представлен пример настройки SSH клиента Putty под OC Windows. Подразумевается, что сетевые настройки компьютера оператора сделаны правильно согласно предыдущему пункту.

| 😤 PuTTY Configuratio                                                                                                    | .n. 🔀                                                                                                    |
|----------------------------------------------------------------------------------------------------|----------------------------------------------------------------------------------------------------|
| Category:                                                                                                    |                                                                                                    |
| <ul> <li>Session</li> <li>Logging</li> <li>Terminal</li> <li>Keyboard</li> <li>Bell</li> <li>Features</li> <li>Window</li> <li>Appearance</li> <li>Behaviour</li> <li>Translation</li> <li>Selection</li> <li>Colours</li> <li>Connection</li> <li>Data</li> <li>Proxy</li> <li>Telnet</li> <li>Rlogin</li> <li>SsH</li> <li>Serial</li> </ul> | Basic options for your PuTTY session         Specify the destination you want to connect to         Host Name (or IP address)       Port         192.168.0.180       22         Connection type:       Basic options for goint         Baw       Ielnet       Rlogin         Load, save or delete a stored session       Saved Sessions         Default Settings       Load         Save       Delete         Close window on exit:       Only on clean exit |
| About                                                                                                    | 2pen <u>C</u> ancel                                                                                                    |

Рисунок 6: Использование клиента РиТТҮ

Таким образом, достаточно указать только IP-адрес устройства (порт подключения стандартный).

После успешного подключения в окне терминала отобразится диалог входа в систему, где

|     |         |     |        |             |      |              |                  |           | Лист |
|-----|---------|-----|--------|-------------|------|--------------|------------------|-----------|------|
| Изм | Лист    | Nº  | докум. | Подпись     | Дата | ДР           | HK.405470.023.PO |           | 10   |
| Ин  | в. № пс | дл. | Пс     | одп. и дата |      | Взам. инв. № | Инв. № дубл.     | Подп. и д | цата |

| нужно ввести имя пользователя и пароль. В системе зарегистрировано 2 пользователя : |         |                    |  |  |  |  |  |  |
|-------------------------------------------------------------------------------------|---------|--------------------|--|--|--|--|--|--|
| имя пользователя                                                                    | пароль  | командная оболочка |  |  |  |  |  |  |
| specadmin                                                                           | alsitec | sh                 |  |  |  |  |  |  |
| superuser 123456 cli                                                                |         |                    |  |  |  |  |  |  |

Соответственно, чтобы получить доступ до командного интерфейса настройки CLI и мониторинга, необходимо войти под именем пользователя: superuser.

#### 4.2. Мониторинг

Мониторинг состояния устройства может осуществляться с помощью различных интерфейсов. Ниже представлено описание каждого. Подразумевается, что у оператора уже есть доступ до устройства по Ethernet (и настроен SSH клиент, если необходимо использовать CLI для мониторинга).

# 4.2.1. Просмотр текущей конфигурации и статистики с помощью интерфейса командной строки CLI

В данный момент подразумевается, что у оператор уже получил доступ по протоколу SSH до устройства. Тогда на экране терминала будет отображаться приглашение к вводу команд. Оператору рекомендуется ознакомиться с общими правилами работы и командами CLI в соответствующей документации. В данном разделе содержится только краткая справочная информация, достаточная для просмотра текущей конфигурации различных компонент устройства, а также мониторинга их состояния. Более детальное описание команд и их параметров изложено в документации на CLI данного устройства.

У оператора есть возможность получить текущую конфигурацию устройства. Текущая конфигурация (running-config) показывает актуальные параметры устройства во время его работы. Она может отличаться от загрузочной конфигурации (startup-config), так как настройки устройства могут быть временно изменены, но не сохранены.

Для просмотра текущей конфигурации нужно выполнить следующую команду CLI:

show running-config

Часто требуется просмотреть только часть общей конфигурации: например, отдельного интерфейса или профиля. Для этого используются команды типа show config, которые доступны в соответствующих разделах конфигурации. Например, для просмотра настроек порта uplink0 можно выполнить команду:

port uplink uplink0 show config

Просмотр конфигураций интерфейсов осуществляется похожим образом:

context dslam interface aal5 aal50 show config

Просмотреть глобальные параметры контекста dslam можно с помощью следующей

|     |         |     |        |             |      |              |                  |           | Лист |
|-----|---------|-----|--------|-------------|------|--------------|------------------|-----------|------|
| Изм | Лист    | Nº  | докум. | Подпись     | Дата | ДР           | HK.405470.023.PO |           | 11   |
|     |         |     |        |             |      |              |                  |           |      |
| Ин  | в. № по | дл. | Пс     | одп. и дата |      | Взам. инв. № | Инв. № дубл.     | Подп. и д | цата |

команды:

context dslam show globals

Для просмотра какого-либо профиля, необходимо выполнить команду следующего вида: profile mac default show

Получить статистику по какому-либо интерфейсу или порту можно с помощью команды show status. Например:

port uplink uplink0 show status

Или:

context dslam interface aal5 aal50 show status

При этом в большинстве случаев слово status необязательно, и статистика точно так же отображается с помощью команды show. Кроме того, имеется возможность периодического вывода данных статистики с помощью команды show repeat. Период вывода также является настраиваемым. Ниже приводится пример команды для отображения статистики с периодом 10 секунд:

port uplink uplink0 show repeat 10

Таким образом, с помощью данного интерфейса оператор получает возможность просматривать конфигурацию устройства и осуществлять мониторинг его состояния.

# 4.2.2. Просмотр текущей конфигурации и статистики с помощью специализированного ПО

В данный момент подразумевается, что у оператор уже получил доступ по протоколу Ethernet до устройства. Оператору рекомендуется ознакомиться с более развернутой документацией на ПО k095-client, где подробно описаны процедуры работы с программой и особенности мониторинга и управления каждого из поддерживаемых устройств в отдельности. В данном разделе содержится только краткая справочная информация, достаточная для просмотра текущего состояния различных компонент устройства.

В первую очередь, необходимо запустить программу мониторинга и управления k095-client.

| Серв | ер Окно |  |   |
|------|---------|--|---|
|      |         |  |   |
|      |         |  |   |
|      |         |  |   |
|      |         |  |   |
|      |         |  |   |
|      |         |  | / |

Рисунок 7: Главное окно программы k095-client после первого запуска.

|     | Что     | бы н | астроить | програми    | му на | подключение к | устройству, нео  | бходимо через | меню |
|-----|---------|------|----------|-------------|-------|---------------|------------------|---------------|------|
|     |         |      |          |             |       |               |                  |               | Лист |
|     |         |      |          |             |       | ДР            | HK.405470.023.PO |               | 12   |
| Изм | Лист    | Nº   | докум.   | Подпись     | Дата  |               |                  |               | 12   |
|     |         |      |          |             |       |               |                  |               |      |
| Ин  | в. № пс | дл.  | Пс       | одп. и дата |       | Взам. инв. №  | Инв. № дубл.     | Подп. и д     | цата |

«Сервер» выбрать пункт «Настройки». В появившемся диалоге настройки подключения нужно указать IP-адрес устройства и нажать кнопку «Применить». После этого можно осуществить подключение, выбрав в меню «Сервер» пункт «Подключиться». После успешного подключения в строке статуса программы загорается зеленым цветом индикатор подключения.

| Адрес  | 192.168.1.18 | 0 ~  |  |
|--------|--------------|------|--|
| Порт   | 3000         | ~    |  |
| Примен | ить Отме     | нить |  |

Рисунок 8: Диалог настройки подключения программы k095-client к устройству.

Далее, в меню «Окно» выбрать пункт «Окно EFM16». Откроется окно с схематичным изображением устройства и начнется мониторинг параметров (повторные запуски k095client не потребуют открытия окна мониторинга устройства вручную, при закрытии программы настройки сохраняются).

|     |         |      |        |             | 1    |              |                  |           | Пист |
|-----|---------|------|--------|-------------|------|--------------|------------------|-----------|------|
|     |         |      |        |             |      |              |                  |           | 1001 |
|     |         |      |        |             |      | ДР           | HK.405470.023.PO |           | 10   |
| Изм | Лист    | Nº   | докум. | Подпись     | Дата |              |                  |           | 15   |
|     |         |      |        |             |      |              |                  |           |      |
| Ин  | в. № пс | одл. | Пс     | одп. и дата |      | Взам. инв. № | Инв. № дубл.     | Подп. и д | цата |

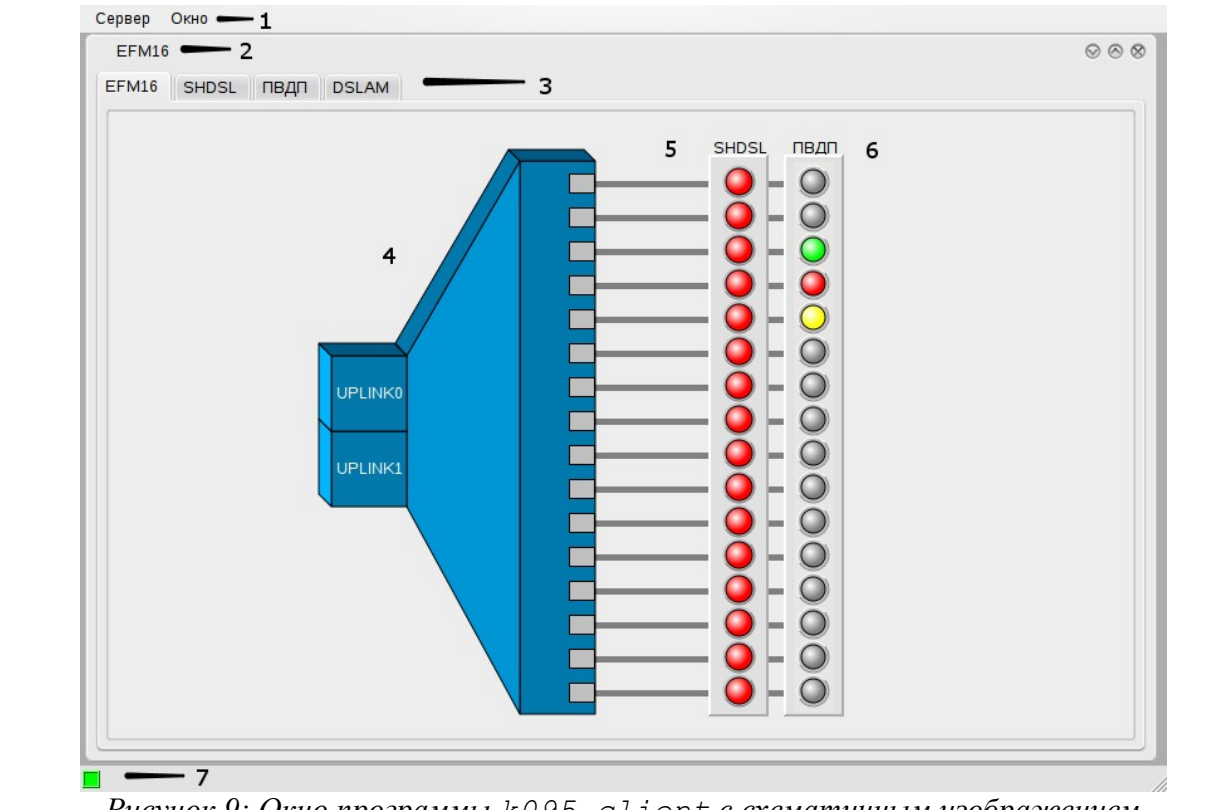

Рисунок 9: Окно программы k095-client с схематичным изображением SHDSL-16.EFM.

Описание основных элементов окна мониторинга устройства SHDSL-16.EFM:

- 1. Главное меню программы;
- 2. Заголовок под-окна мониторинга SHDSL-16.EFM;
- 3. Вкладки для доступа к параметрам компонент устройства SHDSL-16.EFM;
- 4. Схематическое изображение DSLAM компонента, отвечающего за формирование Ethernet трафика;
- Изображение 16-ти SHDSL-каналов с индикацией состояния (красный авария, желтый — установление соединения, зеленый — норма);
- Изображение 16-ти каналов дистанционного питания с индикацией состояния (красный авария, зеленый — норма, желтый — включено измерение линии, серый — канал отключен).

Изображение каждого из компонент интерактивное: при щелчке на него, оператор автоматически перейдет к мониторингу соответствующего компонента.

<u>Описание интерфейса мониторинга SHDSL каналов.</u>

|     |         |     |        |             |      |              |                  |           | Лист |
|-----|---------|-----|--------|-------------|------|--------------|------------------|-----------|------|
| Изм | Лист    | Nº  | докум. | Подпись     | Дата | ДР           | HK.405470.023.PO |           | 14   |
|     |         |     |        |             |      |              |                  |           |      |
| Ин  | в. № пс | дл. | Пс     | одп. и дата |      | Взам. инв. № | Инв. № дубл.     | Подп. и д | цата |

| ₂ линии 1 → 2           |                       | Выбрать                  | все   | Сбросить в |
|-------------------------|-----------------------|--------------------------|-------|------------|
| Параметры<br>Сценарий   | <b>В</b>              | Пакетные данные и телефо | ния 🔻 | Записать   |
| Состояние               | Поднят                | Поднят                   | -     | Записать   |
| Скорость, КБит/с        | 11328                 | 11328                    | -     | Записать   |
| Режим работы            | Центральный офис (СО) |                          |       | ]          |
| Сигнал/шум, дБ          | 11                    |                          |       | j          |
| Ослабление, дБ          | 1                     |                          |       | j          |
| Ослабление выходной мощ | ности, дБ 2           |                          |       | Ĩ          |

Рисунок 10: Интерфейс мониторинга состояния SHDSL каналов программы k095-client.

Описание основных элементов управления интерфейса мониторинга SHDSL каналов:

1. Индикация состояния всех SHDSL потоков. Зеленый — норма, желтый — установление соединения, красный — авария. Если щелкнуть мышкой на любом индикаторе, ниже, в области параметров (3), отобразятся параметры именно этого канала («№ линии» (2) изменится соответствующим образом). Если у оператора стоит задача задать параметры сразу нескольких каналов одновременно, то можно выделить группу каналов либо удерживая клавишу «Ctrl» на клавиатуре, либо воспользовавшись кнопкой «Выбрать все».

2. Номер линии, параметры которой отображаются ниже (3). Интерфейс позволяет выбрать нужное направление из выпадающего списка.

3. Область отображения параметров линии. Здесь отображаются основные параметры соединения, некоторые из них можно изменить. Интерфейс интуитивно понятный, названия параметров говорят сами за себя.

Описание интерфейса мониторинга линий дистанционного питания.

|     |         |      |        |             |      |              |                  |           | Лист |
|-----|---------|------|--------|-------------|------|--------------|------------------|-----------|------|
| Изм | Лист    | Nº   | докум. | Подпись     | Дата | ДР           | HK.405470.023.PO |           | 15   |
| Ин  | в. № пс | одл. | Пс     | одп. и дата |      | Взам. инв. № | Инв. № дубл.     | Подп. и д | цата |

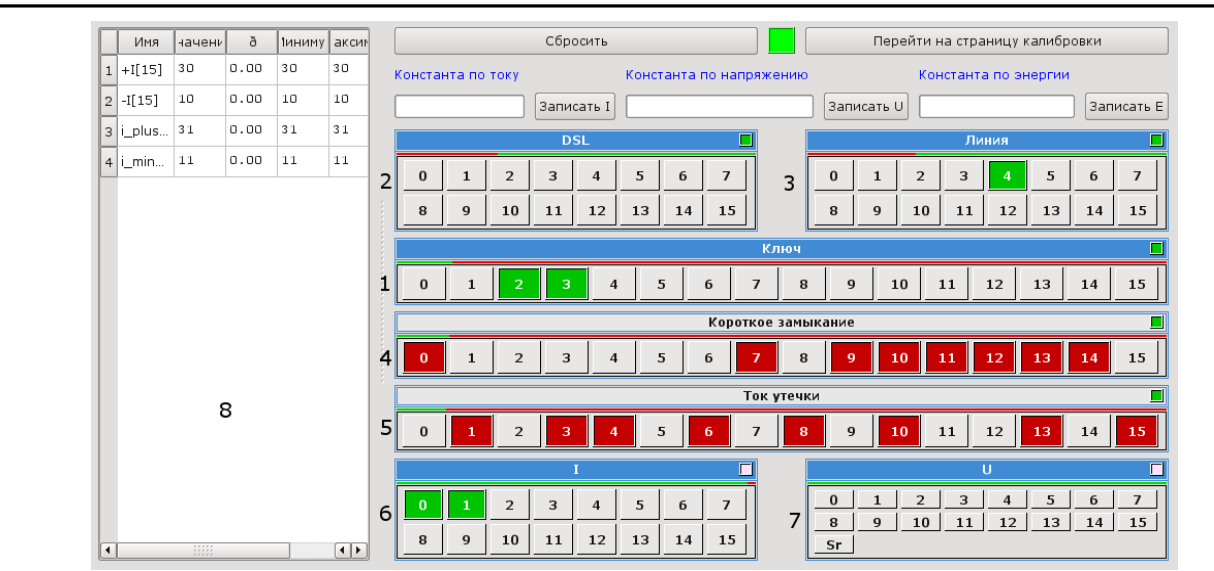

Рисунок 11: Интерфейс мониторинга состояния линий дистанционного питания программы k095-client.

Описание основных элементов управления интерфейса мониторинга SHDSL каналов:

1. Индикация состояния ключей дистанционного питания. Зеленый — ключ включен, серый — ключ выключен. Если нажать на зеленый индикатор — ключ отключится, соответственно, нажатие на серый индикатор ключ включает.

2. Индикатор показывает, включено ли измерение SHDSL линии. Зеленый — включено, серый — отключено.

3. Индикатор показывает, включено ли измерение линии. Зеленый — включено, серый — отключено.

4. Индикатор аварий короткого замыкания на линии. Красный — авария короткого замыкания, серый — норма.

5. Индикатор аварий утечки на линии. Красный — авария утечки, серый — норма.

6. При нажатии на соответствующую кнопку в интерфейсе слева появляется дополнительная строка с более подробным мониторингом тока в данной линии.

7. При нажатии на соответствующую кнопку в интерфейсе слева появляется дополнительная строка с более подробным мониторингом напряжения в данной линии.

8. Область подробного отображения состояния тока и напряжения в выбранных в (6) и (7) линиях.

Описание интерфейса настройки и мониторинга компонента DSLAM.

|     |         |      |        |             |      |              |                  |           | Лист |
|-----|---------|------|--------|-------------|------|--------------|------------------|-----------|------|
| Изм | Лист    | Nº , | докум. | Подпись     | Дата | ДР           | HK.405470.023.PO |           | 16   |
|     |         |      |        |             |      |              |                  |           |      |
| Ин  | в. № по | дл.  | Пс     | одп. и дата |      | Взам. инв. № | Инв. № дубл.     | Подп. и д | ата  |

| EFM16 SHDSL | ПВДП DSLAM |   |       |        |  |
|-------------|------------|---|-------|--------|--|
| Сценарий    |            | 0 | ▼ 3ar | писать |  |

Рисунок 12: Интерфейс мониторинга и управления компонентом DSLAM программы k095-client.

На момент написания этой документации, поддерживалось только задание одного из набора жестко фиксированных сценариев работы компонента DSLAM. Однако, этот компонент активно развивается и в ближайшем времени должен полностью повторить функционал интерфейса командной строки CLI.

Таким образом, с помощью данного интерфейса оператор получает возможность просматривать конфигурацию устройства и осуществлять мониторинг его состояния.

|     |         |      |        |             |      |              |                  |           | Лист |
|-----|---------|------|--------|-------------|------|--------------|------------------|-----------|------|
| Изм | Лист    | Nº   | докум. | Подпись     | Дата | ДР           | HK.405470.023.PO |           | 17   |
| Ин  | в. № пс | одл. | Пс     | одп. и дата |      | Взам. инв. № | Инв. № дубл.     | Подп. и д | цата |

| A<br>1 <mark>SHDSL1</mark> | В | C<br>SHDSL1 | 1                          |           |
|----------------------------|---|-------------|----------------------------|-----------|
| 2<br>3 SHDSL2              |   | SHDSL2      |                            |           |
| 4<br>5 SHDSL3              |   | SHDSL3      |                            |           |
| 6<br>7 SHDSL4              |   | SHDSL4      |                            |           |
| 8<br>9 SHDSL5              |   | SHDSL5      |                            |           |
| 10<br>11 SHDSL6            |   | SHDSL6      | 1                          |           |
| 12<br>13 SHDSL7            |   | SHDSL7      | 1                          |           |
| 14<br>15 SHDSL 8           |   |             | 1                          |           |
|                            |   |             | 1                          |           |
| 17 <u>SHDSL9</u><br>18     |   |             | 1                          |           |
| 19 SHDSL10<br>20           |   | SHDSL10     | 1                          |           |
| 21 SHDSL11<br>22           |   | SHDSL11     | 1                          |           |
| 23 SHDSL12<br>24           |   | SHDSL12     |                            |           |
| 25 <u>SHDSL13</u><br>26    |   | SHDSL13     | 1                          |           |
| 27 SHDSL14<br>28           |   | SHDSL14     | 1                          |           |
| 29 SHDSL15<br>30           |   | SHDSL15     | 1                          |           |
| 31 SHDSL16                 |   | SHDSL16     | 1                          |           |
|                            |   |             | ■<br>SI 22 / 16 / 8 (атааа | 110100000 |

Общий вид разъема RJ-45 и розетки под него с указанием нумерации проводников приведены на рисунке ниже.

|              |      |                           |    |             |  |                    | Лист         |           |      |
|--------------|------|---------------------------|----|-------------|--|--------------------|--------------|-----------|------|
| Изм          | Лист | <br>№ докум. Подпись Дата |    |             |  | ДРНК.405470.023.РО |              |           | 18   |
|              |      |                           |    |             |  |                    |              |           |      |
| Инв. № подл. |      |                           | Пс | одп. и дата |  | Взам. инв. №       | Инв. № дубл. | Подп. и д | цата |

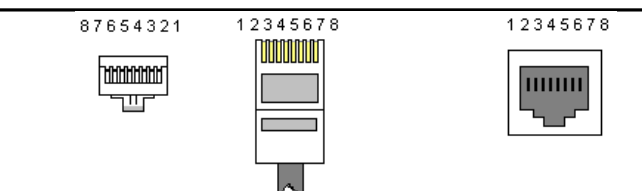

Рисунок 14: Общий вид разъема и розетки RJ-45

Расположение проводников для прямого кабеля:

|     | RJ-45           | N⁰ | N⁰    | RJ-45           |     |
|-----|-----------------|----|-------|-----------------|-----|
| TX+ | Бело-оранжевый  | 1  | <br>1 | Бело-оранжевый  | TX+ |
| TX- | Оранжевый       | 2  | 2     | Оранжевый       | TX- |
| RX+ | Бело-зеленый    |    | <br>3 | Бело-зеленый    | RX+ |
|     | Синий           | 4  | 4     | Синий           |     |
|     | Бело-синий      | 5  | 5     | Бело-синий      |     |
| RX- | Зеленый         | 6  | 6     | Зеленый         | RX- |
|     | Бело-коричневый |    | 7     | Бело-коричневый |     |
|     | Коричневый      | 8  | 8     | Коричневый      |     |

Расположение проводников для перекрестного кабеля:

| RJ-45 |                 |   |                          | № | RJ-45           |     |
|-------|-----------------|---|--------------------------|---|-----------------|-----|
| TX+   | Бело-оранжевый  |   | $\sim$ $\sim$            | 1 | Бело-оранжевый  | TX+ |
| TX-   | Оранжевый       | 2 | $\neg \succ \frown$      | 2 | Оранжевый       | TX- |
| RX+   | К+ Бело-зеленый |   | _X X_                    | 3 | Бело-зеленый    | RX+ |
|       | Синий           | 4 | - X ~                    | 4 | Синий           |     |
|       | Бело-синий      | 5 | $\rightarrow$ X X $\sim$ | 5 | Бело-синий      |     |
| RX-   | Зеленый         | 6 | -///-                    | 6 | Зеленый         | RX- |
|       | Бело-коричневый | 7 |                          | 7 | Бело-коричневый |     |
|       | Коричневый      | 8 |                          | 8 | Коричневый      |     |

### 4.6. Назначение контактов разъема RS-232 (СОМ)

Общий вид разъема RS-232 с указанием нумерации проводников и их назначением приведен на рисунке ниже.

|              |      |    |                       |  |  | ДР           | 10           |           |      |  |
|--------------|------|----|-----------------------|--|--|--------------|--------------|-----------|------|--|
| Изм          | Лист | Nº | № докум. Подпись Дата |  |  |              | 19           |           |      |  |
|              |      |    |                       |  |  |              |              |           |      |  |
| Инв. № подл. |      |    | Подп. и дата          |  |  | Взам. инв. № | Инв. № дубл. | Подп. и д | цата |  |

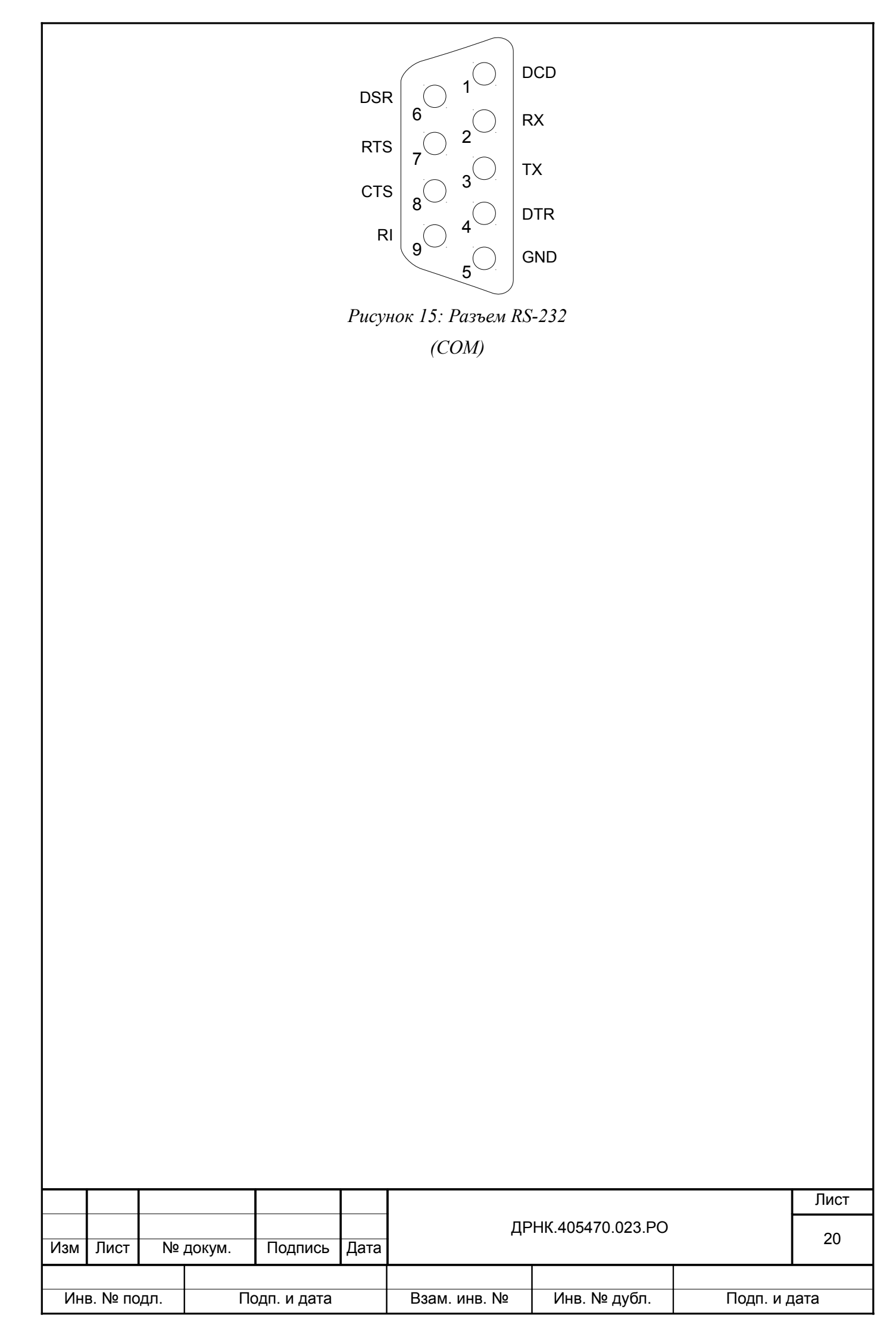

| 5. ЛИСТ РЕГИСТРАЦИИ ИЗМЕНЕНИЙ |                               |  |          |                    |              |           |      |                 |     |      |
|-------------------------------|-------------------------------|--|----------|--------------------|--------------|-----------|------|-----------------|-----|------|
|                               |                               |  | Изм.     |                    |              | Стр.      |      | Номер документа | Под | пись |
|                               |                               |  |          |                    |              |           |      | <b>·</b>        |     |      |
|                               |                               |  |          |                    |              |           |      |                 |     |      |
|                               |                               |  |          |                    |              |           |      |                 |     |      |
|                               |                               |  |          |                    |              |           |      |                 |     |      |
|                               |                               |  |          |                    |              |           |      |                 |     |      |
|                               |                               |  |          |                    |              |           |      |                 |     |      |
|                               |                               |  |          |                    |              |           |      |                 |     |      |
|                               |                               |  |          |                    |              |           |      |                 |     |      |
|                               |                               |  |          |                    |              |           |      |                 |     |      |
|                               |                               |  |          |                    |              |           |      |                 |     |      |
|                               |                               |  |          |                    |              |           |      |                 |     |      |
|                               |                               |  |          |                    |              |           |      |                 |     |      |
|                               |                               |  |          |                    |              |           |      |                 |     |      |
|                               |                               |  |          |                    |              |           |      |                 |     |      |
|                               |                               |  |          |                    |              |           |      |                 |     |      |
|                               |                               |  |          |                    |              |           |      |                 |     |      |
|                               |                               |  |          |                    |              |           |      |                 |     |      |
|                               |                               |  |          |                    |              |           |      |                 |     |      |
|                               |                               |  |          |                    |              |           |      |                 |     |      |
|                               |                               |  |          |                    |              |           |      |                 |     |      |
|                               |                               |  |          |                    |              |           |      |                 |     |      |
|                               |                               |  |          |                    |              |           |      |                 |     |      |
|                               |                               |  |          |                    |              |           |      |                 |     |      |
|                               |                               |  |          |                    |              |           |      |                 |     |      |
|                               |                               |  |          |                    |              |           |      |                 |     |      |
|                               |                               |  |          |                    |              |           |      |                 |     |      |
|                               |                               |  |          |                    |              |           |      |                 |     |      |
|                               |                               |  |          |                    |              |           |      |                 |     |      |
|                               |                               |  |          |                    |              |           |      |                 |     |      |
|                               |                               |  |          |                    |              |           |      |                 |     |      |
|                               |                               |  |          |                    |              |           |      |                 |     |      |
|                               |                               |  |          |                    |              |           |      |                 |     |      |
|                               |                               |  |          |                    |              |           |      |                 |     |      |
|                               |                               |  |          |                    |              |           |      |                 |     |      |
|                               |                               |  |          |                    |              |           |      |                 |     |      |
|                               |                               |  |          |                    |              |           |      |                 |     |      |
|                               |                               |  |          |                    |              |           |      |                 |     |      |
|                               |                               |  |          |                    |              |           |      |                 |     |      |
|                               |                               |  |          |                    |              |           |      |                 |     |      |
|                               |                               |  |          |                    |              |           |      |                 |     | Пист |
|                               |                               |  |          |                    |              |           |      |                 |     |      |
| Изм                           | зм Лист № докум. Полпись Лата |  | Дата     | ДРНК.405470.023.PO |              |           |      | 21              |     |      |
|                               |                               |  |          |                    | L            |           |      |                 |     | 1    |
| Инв. № подл. Подп. и дата     |                               |  | Взам. ин | в. №               | Инв. № дубл. | Подп. и / | дата |                 |     |      |